## راهنمای شرکت در آزمون های مجازی

 با مرورگر فایرفاکس و یا گوگل کروم وارد سامانه مدیریت آموزشی کارکنان دستگاههای اجرایی استان به آدرس: <u>http://education.ergz-mporg.ir</u> شوید.

۲. در صفحه اول در قسمت ورود؛ نام کاربری و رمز ارسال شده توسط مرکز را وارد نمایید. و برروی گزینه ورود کلیک نمایید.

\*\*شایان ذکر است در صورت دریافت پیغام عدم دسترسی و یا مغایرت نام کاربری و رمز ورود، سریعا با مسئولین مرکز تماس حاصل نمایید. توجه داشته باشید که در صورت ۵ ورود ناموفق کاربری شما مسدود شده و امکان آزمون دادن را در آن روز نخواهید داشت.

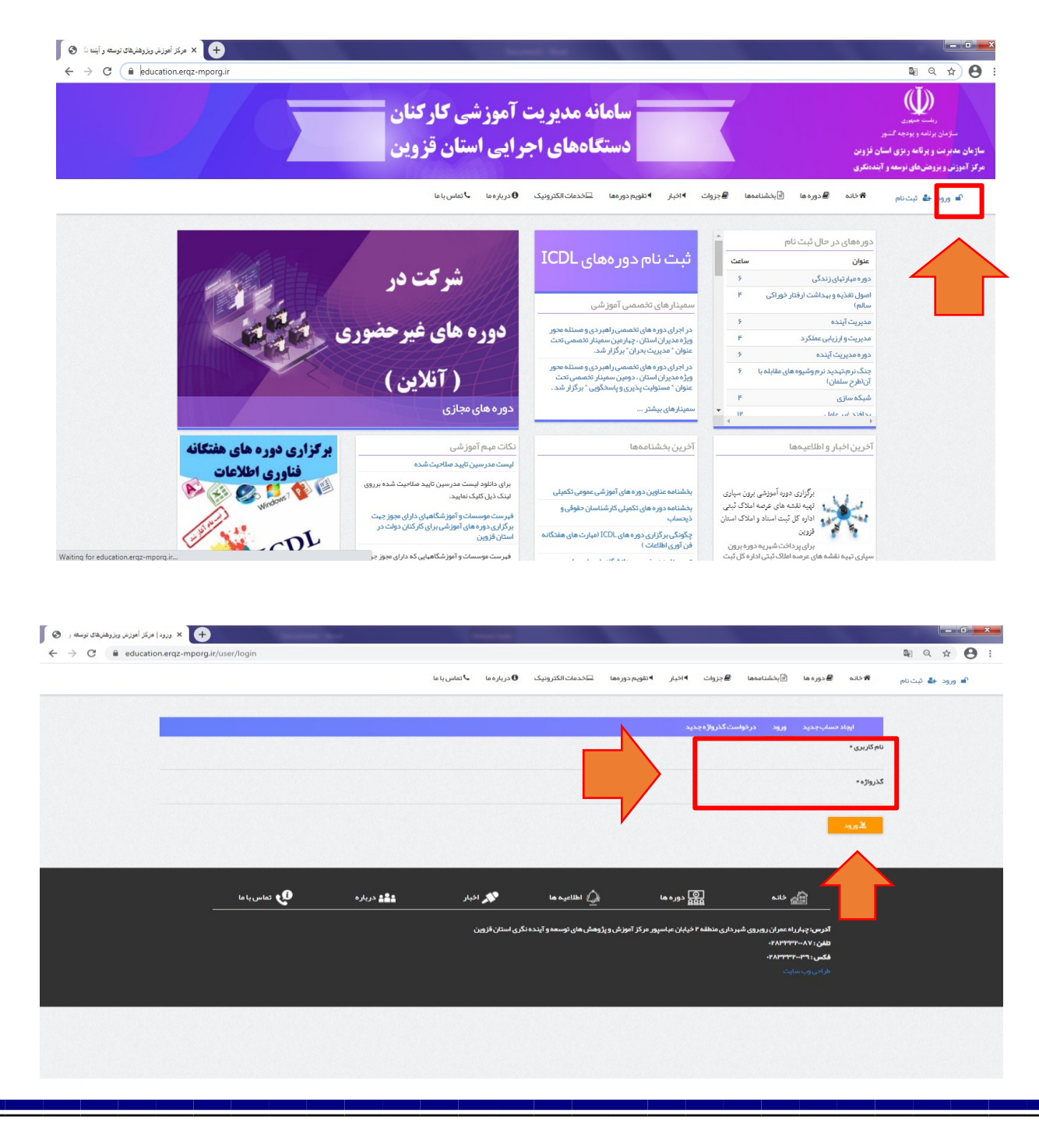

## **3. بعد از ورود برروی نام خود کلیک نموده و گزینه کارتابل من را انتخاب کنید.**

| ب خانه   مركز آموزش ویژوهنهای توسعه و<br>ج |                          |                             |                          |                          |                     |                 |                              |
|--------------------------------------------|--------------------------|-----------------------------|--------------------------|--------------------------|---------------------|-----------------|------------------------------|
| → C                                        |                          |                             |                          |                          |                     |                 | • • • • •                    |
|                                            | ا درباره ما 🔸 تماس با ما | 🛛 خدمات الکترونیک           | ر 🕨 تقویم دور مها        | ₿جزوات ◄اخيا             | الجشنامهها 🖹        | 🕷 خانه 📕 دره ها | х <b>О</b>                   |
|                                            |                          |                             |                          |                          |                     |                 | يبديدي                       |
|                                            |                          |                             |                          |                          |                     |                 | 📲 کار تابل من                |
|                                            |                          |                             |                          |                          |                     | پروم            | ے ویر ایش پروفایل<br>() خرود |
|                                            |                          |                             |                          |                          |                     |                 | يەل. ۋراگىر                  |
|                                            | ن خیر مقدم می گوییم.     | ستگاههای اجرایی استان قزوین | مدیریت آموز ش کار کنان د | وان " فراگیر " به سامانه | ورود شما ر ا با عنو |                 | Jerge George                 |
|                                            |                          |                             |                          |                          | دستگاه اجرایی:      |                 |                              |
|                                            |                          |                             |                          |                          |                     |                 | ن سی مباری                   |
|                                            |                          |                             |                          |                          |                     |                 |                              |
|                                            |                          |                             |                          |                          |                     |                 | واست ها و پیشنهادات          |
|                                            |                          |                             |                          |                          |                     |                 | ین مقررات                    |
|                                            |                          |                             |                          |                          |                     |                 | نام فراگیر                   |
|                                            |                          |                             |                          |                          |                     |                 | فیش واریزی                   |
|                                            |                          |                             |                          |                          |                     |                 | مهای در حال ثبت نام          |
|                                            |                          |                             |                          |                          |                     |                 | 5                            |
|                                            |                          |                             |                          |                          |                     |                 |                              |

## **۴. برروی گزینه آزمون های مجازی کلیک نموده و آزمون مورد نظر را انتخاب نمایید.**

| + خانه   مرکز أموزش ویزوهنیهای توسعه و                                                                                                    |                                                                                                    |                                                                                                    |
|----------------------------------------------------------------------------------------------------|----------------------------------------------------------------------------------------------------|----------------------------------------------------------------------------------------------------|
| → C      education.erqz-mporg.ir/dashboard/home                                                                                                    |                                                                                                    | •• 🗟 ର୍ 🕁                                                                                                    |
|                                                                                                    | 🖹 بخشنامهما 📓 جزوات 🕨 اخبار 🕨 تقویم دورهها 💷 خدمات الکترونیک 🚯 درباره ما 💐 تماس با ما                                       | 🕷 خانه 📕 دوره ها                                                                                                    |
|                                                                                                    |                                                                                                    |                                                                                                    |
|                                                                                                    |                                                                                                    |                                                                                                    |
|                                                                                                    |                                                                                                    | الله المحالي المحالي محالي المحالي محالي محا |
|                                                                                                    |                                                                                                    |                                                                                                    |
|                                                                                                    |                                                                                                    | گیر                                                                                                    |
|                                                                                                    | یرود شما را با عنوان " فرا <b>دیر</b> " به سامانه مدیریت اموزش دارختان دستخافهای اجرایی استان فزوین خیر معدم می خوبیم.<br>ا |                                                                                                    |
|                                                                                                    |                                                                                                    | بازى                                                                                                    |
|                                                                                                    |                                                                                                    |                                                                                                    |
|                                                                                                    |                                                                                                    | الاستشدادات                                                                                                    |
|                                                                                                    |                                                                                                    |                                                                                                    |
|                                                                                                    |                                                                                                    |                                                                                                    |
|                                                                                                    |                                                                                                    | ec.                                                                                                    |
|                                                                                                    |                                                                                                    | GR.                                                                                                    |
|                                                                                                    |                                                                                                    |                                                                                                    |
|                                                                                                    |                                                                                                    | حال ثبت نام                                                                                                    |
|                                                                                                    |                                                                                                    | دل فیت نام                                                                                                    |
| 🗴 ارمن ۵۵ معاری (مرکز امریز امریز امریز امریز امریز ا                                                                                                    |                                                                                                    | دل ئېت نام<br>چې                                                                                                    |
| <ul> <li>ک آرمن دی ماری امرکز امریز امریز ویزده.</li> <li>خ ک امری ده سعاری امرکز امریز ویزده.</li> <li>خ ک          <ul> <li>education.ergz-mporg.ir/(dashboard/virtual-tests</li> </ul> </li> </ul>                                                                                                    |                                                                                                    | دان ئېتىنام<br>سىرىيى ئېرىكى ئېرىكى ئېرىكى ئېرىكى ئېرىكى ئېرىكى ئېرىكى ئېرىكى ئېرىكى ئېرىكى ئېرىكى ئېرىكى ئېرىكى ئېرىكى ئېرىكى<br>ئېرى ئېرىكى ئېرىكى ئېرىكى ئېرىكى ئېرىكى ئېرىكى ئېرىكى ئېرىكى ئېرىكى ئېرىكى ئېرىكى ئېرىكى ئېرىكى ئېرىكى ئېرىكى ئې                                                                                                    |
| ک از بون دی معاری ام یکز امریکی ویژود.<br>ج ک C ه education.erg2-mporg.ir/dashboard/virtual-tests                                                                                                    | لناممها ∰جزوف ا+ادیئر ا+تقویم دورمها ⊡خدمات،11کترونیک 6ادریئرمیا باکشی،یانا                                                 | دار ئېتىنام<br>يې تې<br>¢دانه گېدورمما ⊈يند                                                                                                    |
| <ul> <li>ک از من دی ماری ایریز ایریز ایری</li> </ul>                                                                                                    | لىنامما ھجزوٹ ا+دىز ⊁تۆرمدورمغا ⊑خدەت.تكترونىک 6درىئرەنا ⊾كتفسيانا                                                          | دان ئېتىنام<br>يې تې تې<br>≉ىلىم اھىرومما ⊈ىنىڭ                                                                                                    |
| <ul> <li>ک آزمن دی به معاری امریز امریز امریز امریز امریز امریز و روده.</li> <li>خ څ C          <ul> <li>education.ergz-mporg.ir/dashboard/virtual-tests</li> </ul> </li> <li>آغاز آزمونی</li> </ul>                                                                                                    | ننامهها ¶جزوف ا+ادیار ا+نتوبمدورهها ⊒خدمات،اکترونیک ¶دریارهها باکتاسیاها<br>بگذاری آندوین و صورت بندی) ۵۲۸۸-۵۰-۳۲           | دل ئېتىنام<br>بې از يې<br>بې دانه گورومها گېند<br>مېلنى خط مشى                                                                                                    |
| <ul> <li>ارمن دی دور وزود.</li> <li>ارمن دو بعاری امریز امرز وزود.</li> <li>خ </li> <li>education.erg2-mporg.ir/dashboard/virtual-tests</li> </ul>                                                                                                    | نناممها @جزوف ۹ادیار ۹نتورمجورهها ⊒خدماتانکترونیک €دریاره با ⊾تناسیانه<br>یکذاری (تدوین و صورت بندی) ۵۲۸۸-۵۰۳               | دل ئېتىنام<br>ب ب چ چې<br>* دانه ، هدوره ما ، چېند<br>پ رانى خط مشى                                                                                                    |
| <ul> <li>المرين المركز المركز المرك&lt; </li></ul>                                                                                                    | تناممه هجزوف ۱۹دیر ۲۰تورمدورها تکدیفتانکترونیک 9دریارمه ۲۰تسریاه<br>بگذاری (تدوین و صورت بندی) ۵۲۸۸-۵۰-۲                    | دل ئېتىنام<br>ب ب ي ي ي<br>* دانه ، ه دوره ها ، گېنه<br>ني ميانى خط مشى                                                                                                    |
| <ul> <li>× اوری دی دورد.</li> <li>خ اوری دی دورد.</li> <li>خ C</li> <li>education.ergz-mporg.ir/dashboard/virtual-tests</li> </ul>                                                                                                    | تنامها هجزوف ۱۹دیر ۲۰تومدورها تکدیک اکثرونیک (کدریاره) گفس،یاه<br>ایگذاری (تدوین و صورت بندی) ۵۲۸۸-۵۰-۲                     | دل ئېتىنام<br>ب ب ي ي ي<br>* دانه ، ه دوره ها ، گېنه<br>ني ميانى خط مشى                                                                                                    |
| <ul> <li>× اوری دی دورد.</li> <li>× ۲ (عربی دی دورد.</li> <li>خ ۲</li> <li>۲</li> <li>۲<td>تنامها هجزوت ۱۹دیر ۲۰نوم دورها تکدیک اکثرونید (۲۰زیره) ۲۰نوم دورها<br/>ایگذاری (تدوین و صورت بندی) ۵۲۸۸ ۵-۵-۲</td><td>دل ئېتىنام<br/>• ب ب ب ب<br/>• د ب م دور مما گېند<br/>ا</td></li></ul>                                                                                                    | تنامها هجزوت ۱۹دیر ۲۰نوم دورها تکدیک اکثرونید (۲۰زیره) ۲۰نوم دورها<br>ایگذاری (تدوین و صورت بندی) ۵۲۸۸ ۵-۵-۲                | دل ئېتىنام<br>• ب ب ب ب<br>• د ب م دور مما گېند<br>ا                                                                                                    |
| العن المركز المركز المركز المركز المركز المركز المركز المركز المركز ورود.                                                                                                    | تناممه هجروف ۱۹دیر ۲۰توم دور مه تکدمات اکثرونیک (۹ دریاره با ۲۰تس) به ۲<br>ایگذاری (تدوین و صورت بندی) ۵۲۸۸ ۵-۵-۲           | دل ئېتىنام<br>م ي يې<br>* تابه م دوره ما الېد<br>ال ي ميانى خط مشى                                                                                                    |
| <ul> <li>× لون دن بوزود.</li> <li>× در دن دن بوزود.</li> <li>× ۲</li> <li>× ۲</li> <li></li></ul>                                                                                                    | تنامها هجروت ۱۹دیر ۲۰نومجورها تکدیک اکثرونیک (کدریاره) ۲۰نومجورها تکدیک<br>ایگذاری (تدوین و صورت بندی) ۵۲۸۸-۵۰-۲            | دل ئېتىنىم<br>• بې بې بې<br>* خانە ، ھەدورە ما ، گېنە<br>                                                                                                    |
| <ul> <li>× لون دو سازی امریز امریز امریز امریز امریز امریز امریز امریز امریز امریز امریز امریز امریز امریز در ده.</li> <li>خ خ </li> <li>خ </li> <li></li> <li>خ </li> <li></li></ul>                                                                                                    | تناممه ، هجروف ۱۹دیر ۲۰نوم دور مه تکدمات اکثرونیک (۵ دریاره یا ۲۰۰۵ می) به<br>ارگذاری (تدوین و صورت بندی) ۵۲۸۸ ۵-۵-۲        | دل ئېتىنى<br>• ل ئېتىنى<br>• ل ھورمما ⊈ىند<br>• ئىندى<br>• ئېيدى                                                                                                    |
| <ul> <li>× اورد ده وی محد سازی ایرکز ایرکز ایرکز ایرکز ایرکز ایرکز ایرکز ایرکز ایرکز ایرکز ایرکز ایرکز ایرکز ایرکز ایرکز که ده ماری ایرکز ایرکز ایرکز که ده ماری ایرکز ایرکز که ده ماری ایرکز ایرکز که ده ماری ایرکز ایرکز که ده ماری ایرکز که ده ماری که ده ماری که ده ماری که ماری که ده ماری که ده ماری که ده ماری که ده ماری که ده ماری که ده ماری که ده ماری که ده ماری که ده ماری که ده ماری که ده ماری که ده ماری که ده ماری که ماری که ده ماری که ده ماری که ده ماری که ده ماری که ده ماری که ده ماری که ماری که ده ماری که ده ماری که ده ماری که ده ماری که ماری که ده ماری ک<br/>که ماری که ماری که ماری که ماری که ماری که ماری که ماری که ماری که ماری که ماری که ماری که ماری که ماری که ماری که ماری که ماری که ماری که ماری که ماری که ماری که ماری که ماری که ماری که ماری که ماری که ماری که ماری که ماری که ماری که ماری</li></ul> | تنامها هجروف ۱۹دیر ۲۰نوم دورها تکدیک اکثرونیک (۵ دریاره) ۲۰ کسی) یا<br>ارگذاری (تدوین و صورت بندی) ۵۲۸۸ ۵-۵-۲               | دل ئېتام<br>۱۹ ۲ ۲<br>۲۰ ۲ ۲ ۲<br>۲۰ ۲ ۲ ۲ ۲ ۲ ۲ ۲ ۲ ۲ ۲ ۲ ۲                                                                                                    |
| <ul> <li>المراد المراد المراد المراد المراد المراد المراد المراد المراد المراد المراد المراد المراد المراد المراد في المراد المراد في المراد المراد المرم المراد المراد المراد المراد المراد المراد المر</li></ul>    | ساممه هجروت ۱۹۰دیر ۲۰نورم دور مع ⊡خدمات انکترونیک <b>0</b> دریتره یا کناسیµیا<br>یکذاری (تدوین و صورت بندی) ۵۲۸۸ ۵-۵-۲      | دل بُنِتَنَم<br>• ل بُنِتَنَم<br>• ال ال ال ال ال ال ال ال ال ال ال ال ال                                                                                                    |
| <ul> <li>المرد المرد المرد</li></ul>                                                                                                    | لنامما هجرفت ۱۰دیر ۲۰تورمدورها ⊡ددمان.۳۵درویک 9دریزهها ⊾تصریاها<br>یگذاری اندوین و صورت بندی) ۸۹۲۵-۵-۳                      | دل ئېتنام<br>• ل ئېتنام<br>• م ي ي ي<br>• خانه هدورهما ⊈يند<br>• سيندت<br>• سيندت                                                                                                    |

**۵. در صفحه اطلاعات آزمون برروی شروع آزمون کلیک نمایید.** 

| ولت ♦افپار ♦تقویم دورهها                        | 🖨 خانه 🛢 دوره ها 🖹 بخشنامهها 🖥 ج                                                 |
|-------------------------------------------------|----------------------------------------------------------------------------------|
| مبانی خط مشی گذاری (تدوین و صورت بندی) ۳۰۵۰۵۲۸۸ |                                                                                  |
|                                                 |                                                                                  |
|                                                 | مشاهده نتایج من آغاز آزمون                                                       |
|                                                 | دوره:                                                                            |
|                                                 | مبانی خط مشی خداری (تدوین و متورث بندی) ۵۳۸۵-۵۳۰۵<br>رویت پذیر بودن محتوای گروه: |
| iv)                                             | خصوصی – فقط برای فراکیران دوره قابل دسترس است.<br>سوالات                         |
| 1                                               | تعداد دفعات محاز                                                                 |
| مشه                                             | ג ו געדעית ,                                                                     |
|                                                 | در مند قبولی                                                                     |
| χ \$•.                                          |                                                                                  |
| z5-                                             | زمان آزمون                                                                       |

## نکات مهم:

- ترجیحا در مرورگر خود تنها صفحه آزمون را باز نگه دارید.
- سوالات به صورت ۴گزینه ای بوده و شما فقط قادر به انتخاب یک پاسخ صحیح می باشید.
  - در طول آزمون از زدن گزینه back و یا بروزرسانی صفحه کاملا خودداری نمایید.
    - در بالای صفحه سوالات به زمان آزمون مشخص شده توجه نمایید.
- پس از اتمام زمان آزمون سیستم به طور خودکار اقدام به پایان دادن آزمون می نماید.
- پس از پاسخ به تمامی سوالات قبل از اتمام زمان آزمون در انتهای صفحه برروی گزینه پایان آزمون کلیک نمایید.
- **در پایان آزمون نمره کسب شده نمایان خواهد شد. در صورت عدم نمایش با مسئولین مرکز تماس حاصل نمایید.** 
  - در صورت نیاز با شماره مرکز ۳۳۳۲۰۰۸۸-۲۲۰ داخلی ۲ تماس حاصل نمایید.